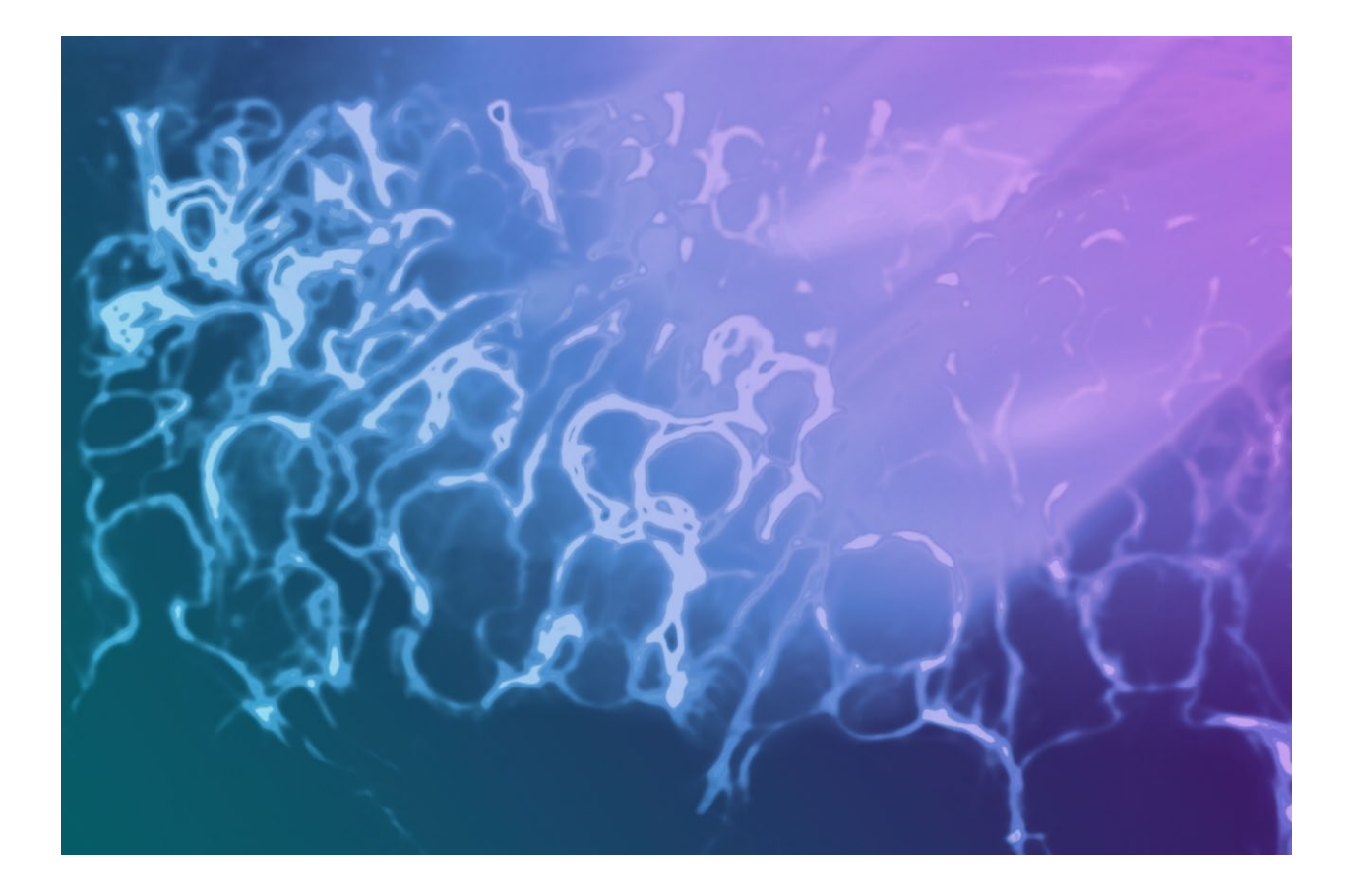

User Guide

# Trademark Information

Medialon is a trademark of 7thSense Design Ltd. Product or company names that mentioned in 7thSense Design Ltd publications are tradenames or trademarks of their respective owners, and such trademarks may also be registered in their respective countries.

## **Copyright Information**

All Rights Reserved. This document is copyrighted © by 7thSense Design Ltd and shall not be reproduced or copied without express written authorization from 7thSense Design Ltd.

The information in this document is subject to change without notice. 7thSense Design Ltd assumes no responsibility for errors, and/or omissions contained in this information.

### **Document Revision**

| Date           | Document Software version edition |                         | Revision details | Author/Editor |  |
|----------------|-----------------------------------|-------------------------|------------------|---------------|--|
| October 2022 1 |                                   | Showmaster Editor 2.7.3 | New release      | Nate Pease    |  |
|                |                                   |                         |                  |               |  |

M764-1

Download the Calendar installer for Showmaster:

https://portal.7thsense.one/medialon-downloads/Calendar%20Installer%20For%20Showmaster.zip

Unzip the installer download.

Copy the Calendar licence file into the Installer folder.

If you have more than one Calendar licence, this process will need to be repeated. Only one licence can be added to each Showmaster firmware.

Remove the serial number from the name in the licence file, leaving only mxmMedialonCalendar.lic

Open Showmaster Editor.

Select File/Firmware Management / Add/Update a MxM/MRC:

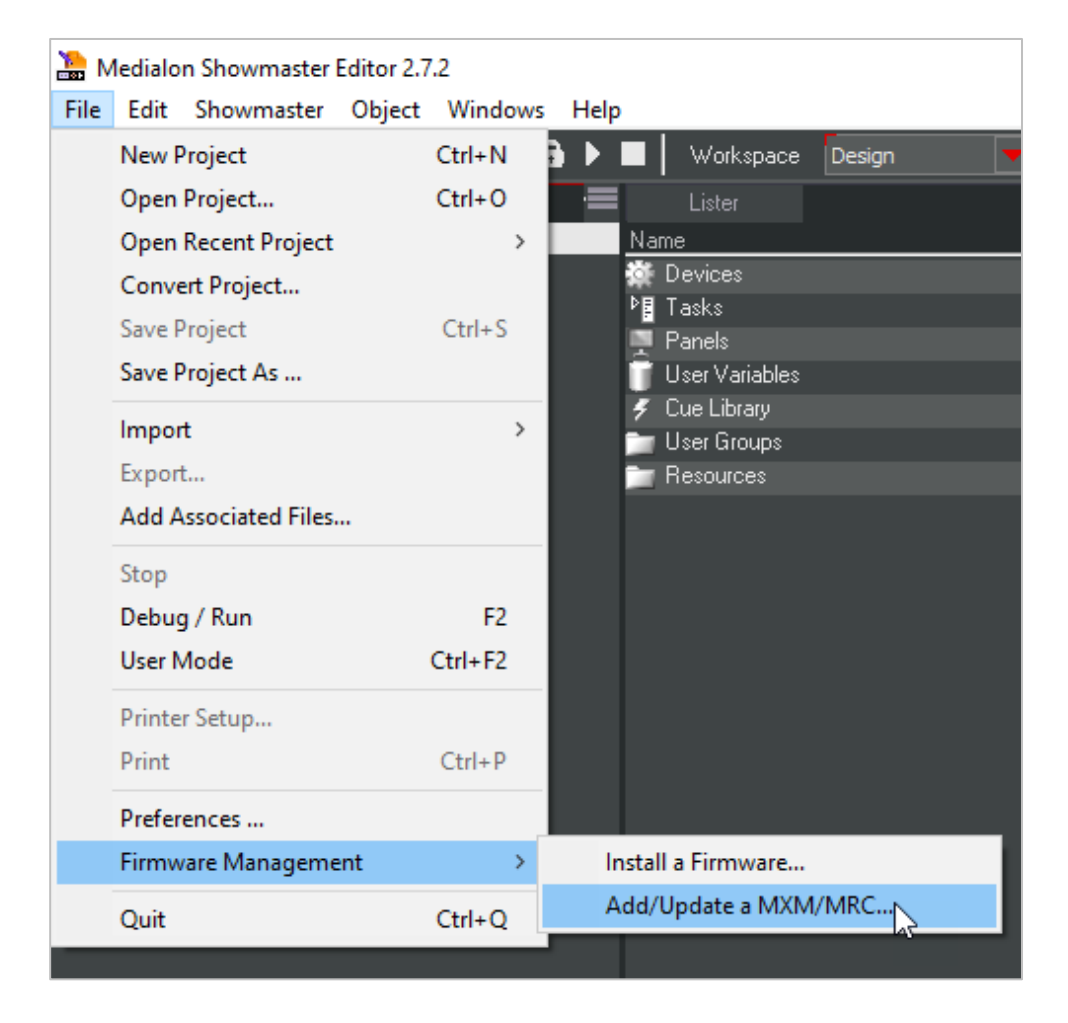

Click the 3 ... dots on the top right of the window to select a firmware for the Calendar MxM:

| 2                        | Add/Update a MXM/MRC ->       | Create Custom Firmware |                 |        |         |                |        | -  |        |   |
|--------------------------|-------------------------------|------------------------|-----------------|--------|---------|----------------|--------|----|--------|---|
| Firm                     | nware to update (MRTX file):  |                        |                 |        |         |                |        |    |        |   |
|                          |                               |                        |                 |        |         |                | L      | 1  |        |   |
| Firm                     | nware version:                |                        |                 |        |         |                |        |    |        |   |
| Cus                      | stom Version Prefix:          | Custom Revision:       | Creator Info:   |        |         |                |        |    |        |   |
| MXN                      | Ms/MRCs to update:            |                        |                 |        |         |                |        |    |        |   |
| File                     | e Name                        |                        |                 |        | Version | Туре           | Status |    |        |   |
| Select a firmulate to un | undata                        |                        |                 |        |         |                |        |    |        |   |
| Select a fiffiware to u  | puate                         |                        |                 |        |         |                |        |    |        |   |
| Firmware packages        |                               |                        |                 |        |         |                |        |    |        |   |
| File                     |                               |                        | Version         |        |         | Creator Info   |        |    |        | ^ |
| Showmaster.Firmwa        | are.2.7.3-BWN_A82B55E0-1.mrt  | x2                     | 2.7.3-CUS_A82B5 | 55E0-1 |         |                |        |    |        |   |
| Showmaster.Firmwa        | are.2.7.3-CAL_514355E0-1.mrtx |                        | 2.7.3-CAL_51435 | 5E0-1  |         | cal23030103    |        |    |        |   |
| Showmaster.Firmwa        | are.2.7.3-CAL_90C355E0-1.mrb  | <2                     | 2.7.3-CAL_90C35 | 55E0-1 |         |                |        |    |        |   |
| Showmaster.Firmwa        | are.2.7.3-CAL_95C355E0-1.mrb  |                        | 2.7.3-CAL_95C35 | 55E0-1 |         | 23030103       |        |    |        |   |
| Showmaster.Firmwa        | are.2.7.3-CAL_A54355E0-1.mrb  | (2                     | 2.7.3-CAL_A5435 | 55E0-1 |         | c23020103      |        |    |        |   |
| Showmaster.Firmwa        | are.2.7.3-CUS_259355E0-1.mrb  |                        | 2.7.3-CUS_25935 | 55E0-1 |         |                |        |    |        |   |
| Showmaster.Firmwa        | are.2.7.3-CUS_8A0B55E0-1.mrb  | <2                     | 2.7.3-CUS_8A0B  | 55E0-1 |         |                |        |    |        |   |
| Showmaster.Firmwa        | are.2.7.3-CUS_90C355E0-1.mrb  |                        | 2.7.3-CUS_90C35 | 55E0-1 |         | calendar 22079 | 999    |    |        |   |
| Showmaster.Firmwa        | are.2.7.3-CUS_A54355E0-1.mrb  | <2                     | 2.7.3-CUS_A5435 | 55E0-1 |         | c23030103-2    |        |    |        |   |
| Showmaster.Firmwa        | are.2.7.3-DEK_4B3B55E0-1.mrb  |                        | 2.7.3-DEK_4B3B5 | 5E0-1  |         |                |        |    |        |   |
| Showmaster.Firmwa        | are.2.7.3-MQT_19BB55E0-1.mrt  | x2                     | 2.7.3-MQT_19BB  | 55E0-1 |         |                |        |    |        |   |
| Showmaster.Firmwa        | are.2.7.3-XXA_414355E0-1.mrtx |                        | 2.7.3-XXA_41435 | i5E0-1 |         | calendar       |        |    |        |   |
| Showmaster.Firmwa        | are.2.7.3-XXX_50C355E0-1.mrtx |                        | 2.7.3-XXX_50C35 | i5E0-1 |         |                |        |    |        |   |
| Showmaster Firmwi        | are ? 7 3 1 Reta mrtv?        |                        | 2 7 3 1 Beta    |        |         |                |        |    |        |   |
| Showmaster.Firmwa        | are.2.7.3.mrtx2               |                        | 2.7.3           |        |         |                |        |    |        | _ |
| <                        |                               |                        |                 |        |         |                |        |    | >      |   |
| Add De                   | lete                          |                        |                 |        |         |                |        | Ok | Cancel |   |
|                          |                               |                        |                 |        |         |                |        |    | Caneci |   |

Select Custom Version Prefix: CAL (optional)

In **Creator Info**: enter Calendar\_[Showmaster serial number] (this is optional, but highly recommended as each Medialon Calendar licence is tied to a Showmaster's serial number).

| Firmware to update (MRTX file):                                                                                                    | Add/Update a MXM/MRC -> Create Custom Firmware                                |         |      | 120     |      | $\times$ |
|----------------------------------------------------------------------------------------------------|-------------------------------------------------------------------------------|---------|------|---------|------|----------|
| C:\ProgramData\Medialon\Showmaster2\Showmaster.Firmware.2.7.3.mtb2 Firmware version: 2.7.3 Custom Version Prefix: CAL Custom Revision: 1 Creator Info: Calendar_33030029 MXMs/MRCs to update: File Name Version Type Status Add. File Name Version Type Status Add. File Name Compared to the compared to the compared to the | Firmware to update (MRTX file):                                               |         |      |         |      |          |
| Firmware version:       2.7.3         Custom Version Prefix:       CL       Custom Revision:       1       Creator Info:       Calendar_33030029         MXMs/MRCs to update:         Add.         File Name       Version       Type       Status        Add.         mrcAdvantechADAM.mrc6       6.7.0       MRC       Genuine        Add.         mrcAdvantechADAM.mrc6       6.7.0       MRC       Genuine        Add.         mrcAdvantechADAM.mrc6       6.7.0       MRC       Genuine         Add.         mrcAdvantechADAM.mrc6       6.7.0       MRC       Genuine                                                                                                    | C:\ProgramData\Medialon\Showmaster2\Showmaster.Firmware.2.7.3.mrtx2           |         |      |         |      |          |
| Custom Version Prefix: CAL Custom Revision: 1 Creator Info: Calendar_33030029                                                                                                    | Firmware version: 2.7.3                                                       |         |      |         |      |          |
| MXMs/MRCs to update:       Version       Type       Status       Add         File Name       0.7.0       MRC       Genuine       Genuine       Add         mrcAdvantechADAM.mrc6       6.7.0       MRC       Genuine       Genuine <td>Custom Version Prefix: CAL Custom Revision: 1 Creator Info: Calendar_33030029</td> <td></td> <td></td> <td></td> <td></td> <td></td>                                                                                                    | Custom Version Prefix: CAL Custom Revision: 1 Creator Info: Calendar_33030029 |         |      |         |      |          |
| MXMs/MRCs to update:<br>File Name Version Type Status Add<br>mrcAdvantechADAM.mrc6 Genuine<br>mrcArtNetDMX.mrc6 Genuine<br>mrcControlDeviceMaster.mrc6 G.7.0 MRC Genuine<br>mrcControlDeviceMaster.mrc6 G.7.0 MRC Genuine<br>mrcControlDeviceMaster.mrc6 G.7.0 MRC Genuine<br>mrcControlDeviceMaster.mrc6 G.7.0 MRC Genuine<br>mrcControlDeviceMaster.mrc6 G.7.0 MRC Genuine<br>mrcSobalCache.mrc6 G.7.0 MRC Genuine<br>mrcSobalCache.mrc6 G.7.0 MRC Genuine<br>MRTX Destination Folder:<br>C:\ProgramData\Medialon\Sbowmaster2               |                                                                               |         |      |         |      |          |
| File Name       Version       Type       Status       Add         mrcAdvantechADAM,mrc6       6.7.0       MRC       Genuine       Add         mrcAdvantechADAM,mrc6       6.7.0       MRC       Genuine       Constraints       Constraints       Constants       Constants                                                                                                    | MXMs/MRCs to update:                                                          |         |      |         |      |          |
| mrcAdvantechADAM,mrc6       6.7.0       MRC       Genuine         mrcAdvK.mrc6       6.7.0       MRC       Genuine         mrcArtNetDMX.mrc6       6.7.0       MRC       Genuine         mrcCohrolDeviceMaster.mrc6       6.7.0       MRC       Genuine         mrcCohrolDeviceMaster.mrc6       6.7.0       MRC       Genuine         mrcCohrolDeviceMaster.mrc6       6.7.0       MRC       Genuine         mrcCohrolDeviceMaster.mrc6       6.7.0       MRC       Genuine         mrcCohrolDeviceMaster.mrc6       6.7.0       MRC       Genuine         mrcSolvalZsNAPEthemetD0.mrc6       6.7.0       MRC       Genuine         mrcShowMasterDMX.mrc6       6.7.0       MRC       Genuine         mrcShowMasterI.E.mrc6       6.7.0       MRC       Genuine         mrcShowMasterI.E.mrc6       6.7.0       MRC       Genuine         mrcShowMasterI.E.mrc6       6.7.0       MRC       Genuine         mrcShowMasterI.E.mrc6       6.7.0       MRC       Genuine         mrcShowMasterI.E.mrc6       6.7.0       MRC       Genuine         mrcShowMasterSentI.E.mrc6       6.7.0       MRC       Genuine         mrcShowMasterSentI.E.mrc6       6.7.0       MRC       Genuine                                                                                                    | File Name                                                                     | Version | Туре | Status  | ^    |          |
| mrcAMX.mrc6     6.7.0     MRC     Genuine       mrcArtNetDMX.mrc6     6.7.0     MRC     Genuine       mrcCohrolDeviceMaster.mrc6     6.7.0     MRC     Genuine       mrcCohrolDeviceMaster.mrc6     6.7.0     MRC     Genuine       mrcCohrolDeviceMaster.mrc6     6.7.0     MRC     Genuine       mrcCohrolDeviceMaster.mrc6     6.7.0     MRC     Genuine       mrcSobalCache.mrc6     6.7.0     MRC     Genuine       mrcSotalEvelSealINK.mrc6     6.7.0     MRC     Genuine       mrcShowMasterDMX.mrc6     6.7.0     MRC     Genuine       mrcShowMasterIIDI.mrc6     6.7.0     MRC     Genuine       mrcShowMasterIIII.mrc6     6.7.0     MRC     Genuine       mrcShowMasterTimecode.mrc6     6.7.0     MRC     Genuine       mrcShowMasterTimecode.mrc6     6.7.0     MRC     Genuine       mrcShowMasterStill.mrc6     6.7.0     MRC     Genuine       mrcShowMasterStill.mrc6     6.7.0     MRC     Genuine       mrcShowMasterStill.mrc6     6.7.0     MRC     Genuine       mrcShowMasterStill.mrc6     6.7.0     MRC     Genuine       mrcShowMasterStill.mrc6     6.7.0     MRC     Genuine       mrcShowMasterStill.mrc6     6.7.0     MRC     Ge                                                                                                    | mrcAdvantechADAM.mrc6                                                         | 6.7.0   | MRC  | Genuine |      |          |
| mrcArtNetDMX.mrc6       6.7.0       MRC       Genuine         mrcComtrolDeviceMaster.mrc6       6.7.0       MRC       Genuine         mrcColbalCache.mrc6       6.7.0       MRC       Genuine         mrcOpto22SNAPEthemetIO.mrc6       6.7.0       MRC       Genuine         mrcSobalCache.mrc6       6.7.0       MRC       Genuine         mrcSANDMX.mrc6       6.7.0       MRC       Genuine         mrcSNowMasterDMX.mrc6       6.7.0       MRC       Genuine         mrcShowMasterDMX.mrc6       6.7.0       MRC       Genuine         mrcShowMasterDMX.mrc6       6.7.0       MRC       Genuine         mrcShowMasterDMX.mrc6       6.7.0       MRC       Genuine         mrcShowMasterPMIDI.mrc6       6.7.0       MRC       Genuine         mrcShowMasterVIDI.mrc6       6.7.0       MRC       Genuine         mrcShowMasterVIDI.mrc6       6.7.0       MRC       Genuine         mrcShowMasterVIDI.mrc6       6.7.0       MRC       Genuine         mrcShowMasterVIDI.mrc6       6.7.0       MRC       Genuine         mrcShowMasterVIDI.mrc6       6.7.0       MRC       Genuine         mrcShowmasterTimecode.mrc6       6.7.0       MRC       Genuine                                                                                                    | mrcAMX.mrc6                                                                   | 6.7.0   | MRC  | Genuine |      |          |
| mrcControlDeviceMaster.mrc6       6.7.0       MRC       Genuine         mrcCMotaldonFlexQMoMdbusTCP.mrc6       6.7.0       MRC       Genuine         mrcOpto225NAPEthernetIO.mrc6       6.7.0       MRC       Genuine         mrcSAcNDMX.mrc6       6.7.0       MRC       Genuine         mrcSbowmasterDMX.mrc6       6.7.0       MRC       Genuine         mrcShowmasterDMX.mrc6       6.7.0       MRC       Genuine         mrcShowmasterDMX.mrc6       6.7.0       MRC       Genuine         mrcShowmasterDMX.mrc6       6.7.0       MRC       Genuine         mrcShowMasterID.mrc6       6.7.0       MRC       Genuine         mrcShowMasterID.mrc6       6.7.0       MRC       Genuine         mrcShowMasterID.mrc6       6.7.0       MRC       Genuine         mrcShowMasterID.mrc6       6.7.0       MRC       Genuine         mrcShowMasterID.mrc6       6.7.0       MRC       Genuine         mrcShowMasterID.mrc6       6.7.0       MRC       Genuine         mrcShowmasterID.mrc6       6.7.0       MRC       Genuine         mrcShowmasterID.mrc6       6.7.0       MRC       Genuine         mrcShowmasterID.mrc6       6.7.0       MRC       Genuine                                                                                                    | mrcArtNetDMX.mrc6                                                             | 6.7.0   | MRC  | Genuine | - 14 |          |
| mrcGlobalCache.mrc6 6.7.0 MRC Genuine<br>mrcGlobalCache.mrc6 6.7.0 MRC Genuine<br>mrcAddialonFlextOModbusTCP.mrc6 6.7.0 MRC Genuine<br>mrcSACNDMX.mrc6 6.7.0 MRC Genuine<br>mrcSactevelSeaLINK.mrc6 6.7.0 MRC Genuine<br>mrcShowMasterIO.mrc6 6.7.0 MRC Genuine<br>mrcShowMasterID.mrc6 6.7.0 MRC Genuine<br>mrcShowMasterII.mrc6 6.7.0 MRC Genuine<br>mrcShowMasterII.mrc6 6.7.0 MRC Genuine<br>mrcShowMasterSerial.mrc6 6.7.0 MRC Genuine<br>mrcShowMasterSerial.mrc6 6.7.0 MRC Genuine<br>mrcShowMasterSiterII.mrc6 6.7.0 MRC Genuine<br>mrcShowMasterSiterII.mrc6 6.7.0 MRC Genuine<br>mrcShowMasterSiterII.mrc6 6.7.0 MRC Genuine<br>mrcShowMasterSiterII.mrc6 6.7.0 MRC Genuine<br>mrcShowMasterSiterII.mrc6 6.7.0 MRC Genuine<br>mrcShowMasterSiterII.mrc6 6.7.0 MRC Genuine<br>mrcShowMasterSiterII.mrc6 6.7.0 MRC Genuine<br>mrcShowMasterSiterII.mrc6 6.7.0 MRC Genuine<br>mrcShowMasterSiterII.mrc6 6.7.0 MRC Genuine<br>mrcShowMasterSiterII.mrc6 6.7.0 MRC Genuine<br>mrcShowMasterSiterII.mrc6 6.7.0 MRC Genuine                                                                                                    | mrcComtrolDeviceMaster.mrc6                                                   | 6.7.0   | MRC  | Genuine |      |          |
| mrcMedialonFlexIOModbusTOP.mrc6     6.7.0     MRC     Genuine       mrcsAcXDNMX.mrc6     6.7.0     MRC     Genuine       mrcsAckevelSeaLINK.mrc6     6.7.0     MRC     Genuine       mrcsNowmasterDMX.mrc6     6.7.0     MRC     Genuine       mrcsNowMasterVIDI.mrc6     6.7.0     MRC     Genuine       mrcShowMasterVIDI.mrc6     6.7.0     MRC     Genuine       mrcShowMasterVIDI.mrc6     6.7.1     MRC     Genuine       mrcShowMasterVIDI.mrc6     6.7.0     MRC     Genuine       mrcShowMasterVIDI.mrc6     6.7.0     MRC     Genuine       mrcShowMasterVIDI.mrc6     6.7.0     MRC     Genuine       mrcShowMasterVIDI.mrc6     6.7.0     MRC     Genuine       mrcShowMasterVIDI.mrc6     6.7.0     MRC     Genuine       mrcShowMasterVIDI.mrc6     6.7.0     MRC     Genuine       mrcShowMasterVIDI.mrc6     6.7.0     MRC     Genuine       mrcShowMasterVIDI.mrc6     6.7.0     MRC     Genuine       mrcShowmasterVIDI.mrc6     6.7.0     MRC     Genuine       mrcShowmasterVIDI.mrc6     6.7.0     MRC     Genuine       mrcShowmasterVIDI.mrc6     6.7.0     MRC     Genuine       mrcShowmasterVIDI.mrc6     6.7.0     MRC     Genuine <td>mrcGlobalCache.mrc6</td> <td>6.7.0</td> <td>MRC</td> <td>Genuine</td> <td></td> <td></td>                                                                                                    | mrcGlobalCache.mrc6                                                           | 6.7.0   | MRC  | Genuine |      |          |
| mrcsAbOMPEthemetiD.mrc6 6.7.0 MRC Genuine<br>mrcsAbOMPEthemetiD.mrc6 6.7.0 MRC Genuine<br>mrcSaeLevelSeaLINK.mrc6 6.7.0 MRC Genuine<br>mrcShowmasterDMX.mrc6 6.7.0 MRC Genuine<br>mrcShowmasterID.mrc6 6.7.0 MRC Genuine<br>mrcShowmasterIDI.mrc6 6.7.0 MRC Genuine<br>mrcShowmasterIDI.mrc6 6.7.0 MRC Genuine<br>mrcShowmasterIID.mrc6 6.7.0 MRC Genuine<br>mrcShowmasterIID.mrc6 6.7.0 MRC Genuine<br>mrcShowmasterIID.mrc6 6.7.0 MRC Genuine<br>mrcShowmasterIID.mrc6 6.7.0 MRC Genuine<br>mrcShowmasterIID.mrc6 6.7.0 MRC Genuine<br>mrcShowmasterIID.mrc6 6.7.0 MRC Genuine<br>mrcShowmasterIID.mrc6 6.7.0 MRC Genuine<br>mrcShowmasterIID.mrc6 6.7.0 MRC Genuine<br>mrcShowmasterIID.mrc6 6.7.0 MRC Genuine                                                                                                    | mrcMedialonFlexIOModbusTCP.mrc6                                               | 6.7.0   | MRC  | Genuine |      |          |
| mrcSACNDMX.mrc6 6.7.0 MRC Genuine<br>mrcSAcLevelSeaLINK.mrc6 6.7.0 MRC Genuine<br>mrcShowmasterDMX.mrc6 6.7.0 MRC Genuine<br>mrcShowMasterID.mrc6 6.7.1 MRC Genuine<br>mrcShowMasterIDI.mrc6 6.7.0 MRC Genuine<br>mrcShowMasterSerial.mrc6 6.7.0 MRC Genuine<br>mrcShowmasterTimecode.mrc6 6.7.0 MRC Genuine<br>mrcShowmasterTimecode.mrc6 6.7.0 MRC Genuine<br>mrcShowmasterXSmrc6 6.7.0 MRC Genuine<br>mrcShowmasterTimecode.mrc6 6.7.0 MRC Genuine<br>mrcShowmasterTimecode.mrc6 6.7.0 MRC Genuine<br>mrcShowmasterTimecode.mrc6 6.7.0 MRC Genuine<br>mrcShowmasterTimecode.mrc6 6.7.0 MRC Genuine<br>mrcShowmasterZ                                                                                                    | mrcOpto22SNAPEthernetIO.mrc6                                                  | 6.7.0   | MRC  | Genuine |      |          |
| mrcSbauwmaster/DX,mrc6     6.7.0     MRC     Genuine       mrcShowmaster/DX,mrc6     6.7.0     MRC     Genuine       mrcShowmaster/DX,mrc6     6.7.0     MRC     Genuine       mrcShowMaster/IL:mrc6     6.7.0     MRC     Genuine       mrcShowMaster/IL:mrc6     6.7.0     MRC     Genuine       mrcShowMaster/IL:mrc6     6.7.0     MRC     Genuine       mrcShowMaster/Stall.mrc6     6.7.0     MRC     Genuine       mrcShowmaster/II:mecode.mrc6     6.7.0     MRC     Genuine       mrcShowmaster/XSmrc6     6.7.0     MRC     Genuine       MRTX Destination Folder:     X     X     X                                                                                                    | mrcsACNDMX.mrc6                                                               | 6.7.0   | MRC  | Genuine |      |          |
| mrcShowMasterOMX.mrc6     6.7.0     MRC     Genuine       mrcShowMasterIDMX.mrc6     6.7.0     MRC     Genuine       mrcShowMasterIE.mrc6     6.7.0     MRC     Genuine       mrcShowMasterYIDI.mrc6     6.7.0     MRC     Genuine       mrcShowMasterStella.mrc6     6.7.0     MRC     Genuine       mrcShowMasterStella.mrc6     6.7.0     MRC     Genuine       mrcShowmasterTimecode.mrc6     6.7.0     MRC     Genuine       mrcShowmasterVS.mrc6     6.7.0     MRC     Genuine       MRTX Destination Folder:     State State St                                                                                                    | mrcsealevelseaLINK.mrco                                                       | 6.7.0   | MRC  | Genuine |      |          |
| Initial control     0.7.0     MRC     Genuine       mrcShowMasterEmrc6     6.7.0     MRC     Genuine       mrcShowMasterSerial.mrc6     6.7.0     MRC     Genuine       mrcShowMasterTimecode.mrc6     6.7.0     MRC     Genuine       mrcShowmasterExtraction     6.7.0     MRC     Genuine       mrcShowmasterExtraction     6.7.0     MRC     Genuine       mrcShowmasterExtraction     6.7.0     MRC     Genuine       mrcShowmasterExtraction     6.7.0     MRC     Genuine       mrCShowmasterExtraction     6.7.0     MRC     Genuine       mrcShowmasterExtraction     6.7.0     MRC     Genuine                                                                                                    | mrcShowMasterDMX.mrcb                                                         | 6.7.0   | MRC  | Genuine |      |          |
| Initication/master/Linitod     0.7.1     MRC     Genuine       mrcShowMaster/DILmrc6     6.7.0     MRC     Genuine       mrcShowMaster/Timecode.mrc6     6.7.0     MRC     Genuine       mrcShowmaster/XSmrc6     6.7.0     MRC     Genuine       wrcShowmaster/XSmrc6     6.7.0     MRC     Genuine       MRTX Destination Folder:                                                                                                    | micShowmasterLE mic6                                                          | 6.7.1   | MPC  | Genuine |      |          |
| Micclowinduction for the finite     6.7.0     MRC     Genuine       mrcShowMasterSerial.mrc6     6.7.0     MRC     Genuine       mrcShowmasterTimecode.mrc6     6.7.0     MRC     Genuine       mrcShowmasterXSmrc6     6.7.0     MRC     Genuine       MRTX Destination Folder:     Image: CityProgramData\Medialon\Showmaster2     Image: CityProgramData\Medialon\Showmaster2                                                                                                    | mrcShowMasterMIDI mrc6                                                        | 670     | MRC  | Genuine |      |          |
| micds/micds/minds/micds/micds/m                 | mrcshowMasterSerial mrc6                                                      | 670     | MRC  | Genuine |      |          |
| MRTX Destination Folder:                                                                                                    | mrcShowmasterTimecode.mrc6                                                    | 6.7.0   | MRC  | Genuine |      |          |
| MRTX Destination Folder: C:\ProgramData\Medialon\Showmaster2                                                                                                    | mrcShowmasterXS mrc6                                                          | 670     | MRC  | Genuine | ~    |          |
| MRTX Destination Folder:<br>C:\ProgramData\Medialon\Showmaster2                                                                                                    | <                                                                             |         |      | >       |      |          |
| MRTX Destination Folder:<br>C:\ProgramData\Medialon\Showmaster2                                                                                                    |                                                                               |         |      |         |      |          |
| C:\ProgramData\Medialon\Showmaster2                                                                                                    | MRTX Destination Folder:                                                      |         |      |         |      |          |
|                                                                                                    | C:\ProgramData\Medialon\Showmaster2                                           |         |      |         |      |          |
| Update Cancel                                                                                                    |                                                                               |         |      |         |      |          |

Click **Add**, navigate to the installer folder and then Open.

| « Licenses > Calendar Licensing  | CalendarMxMDownload        | ~ | Ū | 2      | )        | Searc         | h Calen  | darM  | IxMDo              | wnlo. |
|----------------------------------|----------------------------|---|---|--------|----------|---------------|----------|-------|--------------------|-------|
| w folder                         |                            |   |   |        |          |               | •        | •     |                    | ?     |
| ↑ Name                           | ^<br>MedialonCalendar mis6 |   |   |        |          |               |          |       |                    |       |
|                                  |                            |   | ٢ | lo pre | vie      | w avai        | ilable.  |       |                    |       |
| ~ <                              | >                          |   |   |        |          |               |          |       |                    |       |
| File name: mxmMedialonCalendar.n | nis6                       |   | ~ | Me     | dia<br>C | lon M<br>)pen | Iodule I | nstal | ler (*.m<br>Cancel | ni ~  |

Click **Update** to begin the installation. Once the installation is complete you should see this message. Click **OK**:

| Create Custom Firmware                                                                                                    |                                     |  |  |  |  |  |  |  |
|----------------------------------------------------------------------------------------------------|-------------------------------------|--|--|--|--|--|--|--|
| The custom firmware version '2.7.3-CUS_B1D355E0-1' has been successfully o<br>'C\ProgramData\Medialon\Showmaster2\Showmaster.Firmware.2.7.3-CUS_B1D | preated in file:<br>355E0-1.mrtx2'. |  |  |  |  |  |  |  |
|                                                                                                    | <u>Ok</u>                           |  |  |  |  |  |  |  |

Click **OK** when asked to install the firmware:

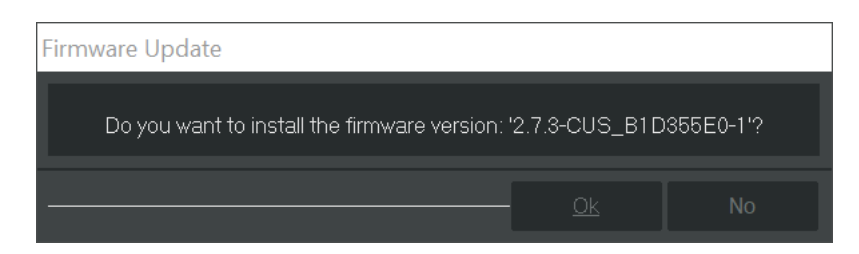

Once the firmware is installed in Showmaster Editor, connect to the Showmaster, then select **Firmware Info & Update**:

edialon Showmaster Editor 2.7.2

| dit            | Showmaster       | Object        | Windows             | Help  |  |  |  |  |  |  |
|----------------|------------------|---------------|---------------------|-------|--|--|--|--|--|--|
| a              | Connect          |               | Ctrl+Alt+K          | rkspe |  |  |  |  |  |  |
| '0WS           | Disconn          | Disconnect Sh |                     |       |  |  |  |  |  |  |
| ect            | Configu          | Configuration |                     |       |  |  |  |  |  |  |
| )evici<br>aske | Send Pro         | Send Project  |                     |       |  |  |  |  |  |  |
| 'anel          | Retrieve Project |               |                     |       |  |  |  |  |  |  |
| lser`<br>Xue L | Manage           | Logs          |                     |       |  |  |  |  |  |  |
| lser (         | Firmwar          | e Info &      | Update <sub>K</sub> |       |  |  |  |  |  |  |
| leso           | Reboot           |               | 3                   |       |  |  |  |  |  |  |
|                | Shutdov          | /n            |                     |       |  |  |  |  |  |  |

Click Update and use the password 'medialon' to install the custom firmware on the Showmaster.

| Firmv                                         | Firmware Info & Update |                                    |                    |                 |               |  |  |  |
|-----------------------------------------------|------------------------|------------------------------------|--------------------|-----------------|---------------|--|--|--|
| Editor Firmware Version: 2.7.3-CUS_B1D355E0-2 |                        |                                    |                    |                 |               |  |  |  |
| S                                             | howma                  | ster Firmware Version: 2.7.2       |                    |                 |               |  |  |  |
| Grour                                         | ე                      | Name                               | Showmaster Version | Editor Version  |               |  |  |  |
|                                               | -<br>App               | borindmm.dll                       | 14.0.3593.25826    | 14.0.3593.25826 | A             |  |  |  |
|                                               | Арр                    | cc32100mt.dll                      | 10.0.0.0           | 10.0.0.0        |               |  |  |  |
|                                               | Арр                    | COLXT70.bpl                        | 1.0.7.0            | 1.0.7.0         |               |  |  |  |
|                                               | Арр                    | Data\SSL                           | [Not Present]      | 1.0.1.0         |               |  |  |  |
|                                               | Арр                    | IndyCore140.bpl                    | 14.0.3593.25826    | 14.0.3593.25826 |               |  |  |  |
|                                               | Арр                    | IndyProtocols140.bpl               | 14.0.3593.25826    | 14.0.3593.25826 |               |  |  |  |
|                                               | Арр                    | IndySystem140.bpl                  | 14.0.3593.25826    | 14.0.3593.25826 |               |  |  |  |
|                                               | Арр                    | libeay32.dll                       | 1.0.2q             | 1.0.2q          |               |  |  |  |
|                                               | Арр                    | libmySQL.dll                       | 8.7.5.5            | 8.7.5.5         |               |  |  |  |
|                                               | Арр                    | MedialonManagerRT.cfg-dist         | 2.0.1              | 2.0.1           |               |  |  |  |
|                                               | Арр                    | MedialonManagerRT.exe              | 2.7.2.0            | 2.7.3.0         |               |  |  |  |
|                                               | Арр                    | MedialonTimecodeReader.exe         | 6.1.0.0            | 6.1.0.0         |               |  |  |  |
|                                               | Арр                    | mHTTPServerLib.dll                 | 1.0.7.0            | 1.0.7.0         |               |  |  |  |
|                                               | Арр                    | mLogDB.cfg-dist                    | 2.0.0              | 2.0.0           |               |  |  |  |
|                                               | Арр                    | mMECCommunicationHub.cfg-dist      | 2.0.0              | 2.0.0           |               |  |  |  |
|                                               | Арр                    | mMECCommunicationHub.exe           | 6.0.0.0            | 6.0.0.0         |               |  |  |  |
|                                               | Арр                    | mmwdc6.dll                         | 6.1.0.0            | 6.1.0.0         |               |  |  |  |
|                                               | Арр                    | mNDDLib.dll                        | 1.0.3.0            | 1.0.3.0         |               |  |  |  |
|                                               | Арр                    | modsE.dll                          | 4.1.0.0            | 4.1.0.0         |               |  |  |  |
|                                               | Арр                    | modsEngine.exe                     | 4.1.2.0            | 4.1.2.0         |               |  |  |  |
|                                               | Арр                    | mOpenCAPHTTPServerSrvCore.cfg-dist | 2.0.0              | 2.0.0           |               |  |  |  |
|                                               | Арр                    | mOpenCAPHTTPServerSrvCore.exe      | 1.1.1.0            | 1.2.1.0         |               |  |  |  |
|                                               | <b>A n n</b>           | MORANCARIA/CCARios afa diat        |                    |                 |               |  |  |  |
|                                               | Save                   | Сору                               |                    |                 | Update Cancel |  |  |  |

Click **OK** and wait for the Showmaster to reboot automatically. Once the reboot is complete, connect to the Showmaster and create a Calendar device.

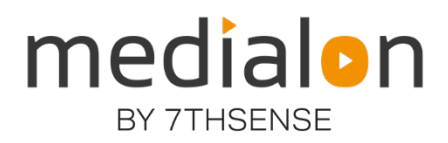

E: info@7thsense.one W: 7thsense.one

### 7thSense Design Ltd

2 The Courtyard Shoreham Road Upper Beeding Steyning West Sussex BN44 3TN UK

T: +44 (0) 1903 812299

### 7thSense LLC, Michigan

332 E Lincoln Ave Suite 100 Royal Oak, MI 48067 USA

T: +1 248 599 2717

#### 7thSense LLC, Orlando

4207 Vineland Rd Suite M1 Orlando, FL 32811 USA

T: +1 407 505 5200